## HOW TO ASSIGN A DELEGATE:

In CHROME RIVER; Under your name - top right of the page

- ✓ click the down arrow:
- ✓ Click on Account settings:

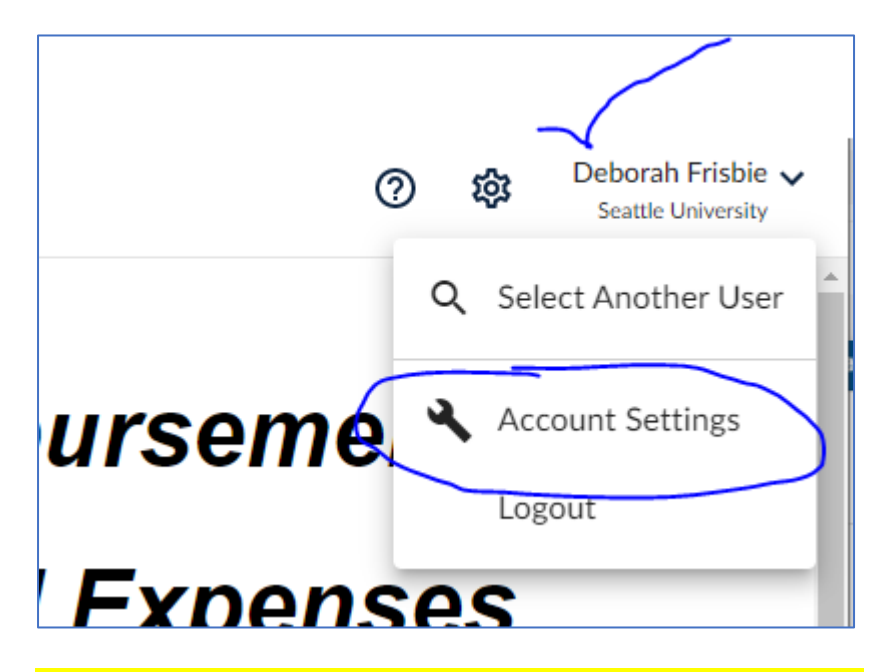

Account Settings pops up: pick delegate settings: add new delegate....

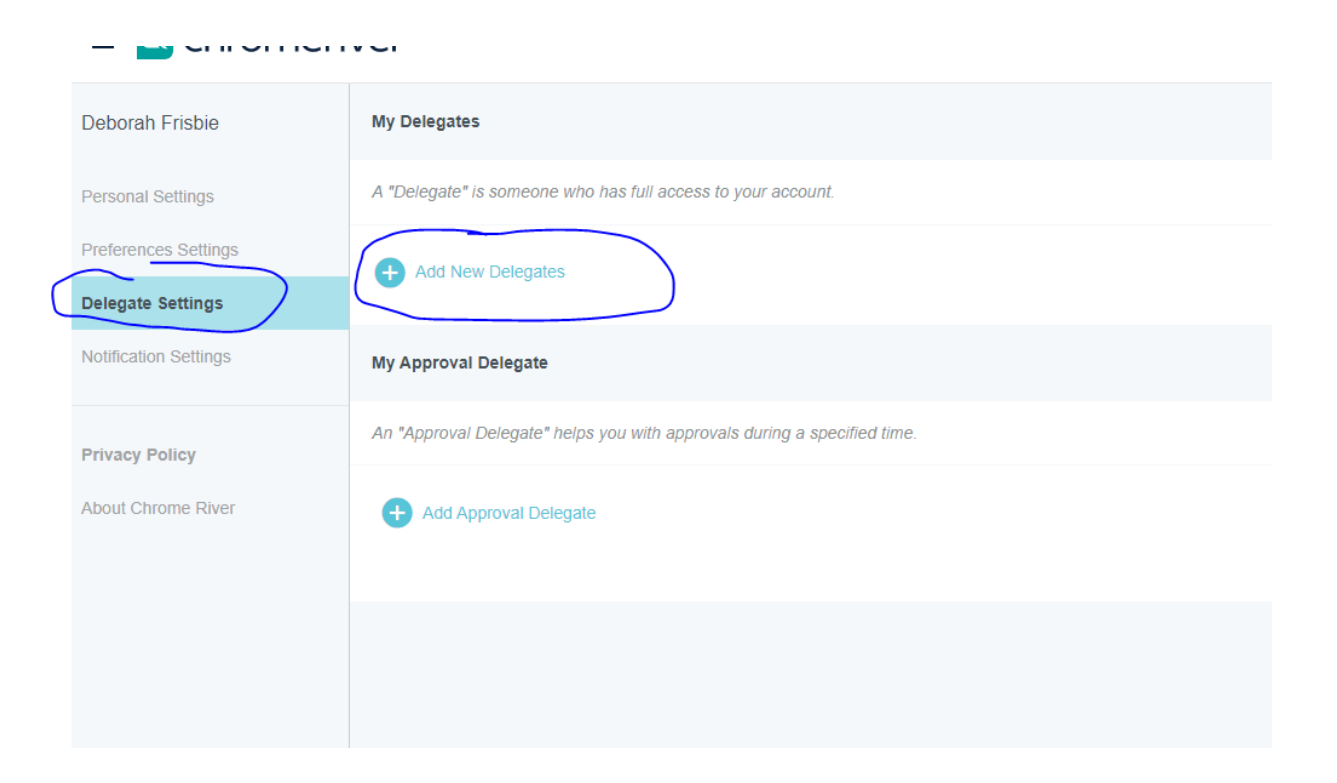

**CHROME RIVER TEAM** 

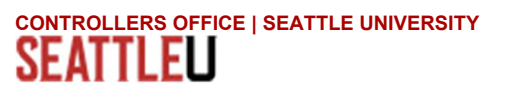